ОКПД2 26.51.66.116 ТН ВЭД 9030 32 000 9

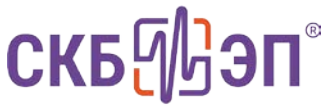

ПРИБОРЫ КОНТРОЛЯ И ДИАГНОСТИКИ ВЫСОКОВОЛЬТНОГО ОБОРУДОВАНИЯ

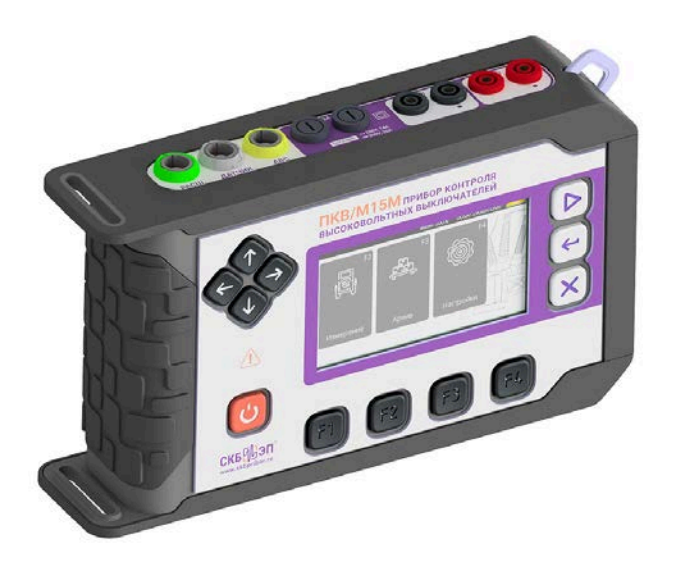

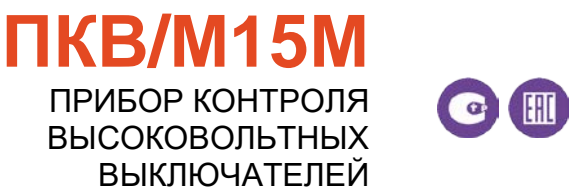

# РУКОВОДСТВО ПО ЭКСПЛУАТАЦИИ

**158.00.00.000 РЭ** ВЕРСИЯ № 0 Настоящее руководство по эксплуатации (далее – РЭ) предназначено для ознакомления с принципом работы, устройством и конструкцией прибора контроля высоковольтных выключателей ПКВ/М15М (далее – прибор) с целью правильной его эксплуатации. РЭ состоит из одной книги.

К работе с прибором допускаются лица, имеющие квалификационную группу по электробезопасности не ниже третьей, знающие устройство проверяемого электрооборудования и изучившие данное РЭ.

Прибор имеет второй класс защиты от поражения электрическим током

Перед подключением прибора главная токовая цепь высоковольтного оборудования должна быть обесточена, отключена от сети высокого напряжения и заземлена с обеих сторон во избежание поражения электрическим током наведенного напряжения (выкатные выключатели КРУ, находящиеся в ремонтном положении, заземлять не требуется).

Запрещается проводить измерения во время заряда аккумуляторной батареи.

## Содержание

| 1. | Описание и работа                                | 3  |
|----|--------------------------------------------------|----|
|    | 1.1. Назначение прибора                          | 3  |
|    | 1.2. Технические характеристики                  | 3  |
|    | 1.2.1. Защиты прибора                            | 4  |
|    | 1.2.2. Органы управления                         | 5  |
|    | 1.2.3. Особенности и функции прибора             | 6  |
|    | 1.3. Устройство и работа                         | 6  |
|    | 1.3.1. Устройство измерительного блока           | 6  |
|    | 1.4. Маркировка и пломбирование                  | 7  |
|    | 1.5. Упаковка                                    | 8  |
| 2. | Использование прибора                            | 8  |
|    | 2.1. Эксплуатационные ограничения                | 8  |
|    | 2.2. Подготовка прибора к работе                 | 9  |
|    | 2.3. Работа с прибором                           | 9  |
|    | 2.3.1. Подготовка прибора к запуску на измерение | 10 |
|    | 2.3.2. Проведение измерения                      | 12 |
|    | 2.3.3. Вывод полученных результатов              | 15 |
|    | 2.3.4. Работа с архивом                          | 16 |
|    | 2.3.5. Настройка сервисных функций               | 17 |
|    | 2.3.6. Активация прибора                         | 21 |
| 3. | Техническое обслуживание                         | 22 |
| 4. | Транспортирование и хранение                     | 23 |
| 5. | Утилизация                                       | 24 |
| 6. | Сведения о предприятии-изготовителе              | 24 |

## 1. Описание и работа

## 1.1. Назначение прибора

Прибор предназначен для определения методом неразрушающей диагностики технического состояния высоковольтных выключателей, выведенных из-под высокого электрического напряжения, во время проведения периодического контроля и ремонта.

Прибор применяется на предприятиях электроэнергетики, а также на других предприятиях, имеющих высоковольтное коммутационное оборудование.

## 1.2. Технические характеристики

Технические характеристики прибора приведены в таблице 1.

| Наименование характеристики                      | Значение                  |
|--------------------------------------------------|---------------------------|
| Метрологические характеристи                     | (N                        |
| Количество каналов измерений перемещений, шт.    | 1                         |
|                                                  | от 1 до 500               |
| Диапазоны измерения линейных перемещений, мм     | от 1 до 600               |
|                                                  | от 1 до 900               |
| Дискретность измерений линейных перемещений, мм  | 0,5                       |
| Пределы допускаемой основной абсолютной          | . 1                       |
| погрешности измерений линейных перемещений, мм   | ±Ι                        |
| Диапазон измерений угловых перемещений, град     | от 0,09 до 360,00         |
| Дискретность измерений угловых перемещений, град | 0,09                      |
| Пределы допускаемой основной абсолютной          | 10 56                     |
| погрешности измерений угловых перемещений, град  | ±0,56                     |
| Количество каналов полюсов, шт.                  | 3                         |
| Диапазон измерений интервалов времени, мс        | от 0,1 до 10 000          |
| Дискретность измерения интервалов времени, мс    | 0,1                       |
| Предеры допускаемой основной абсолютной          | ±10 <sup>-4</sup> [1+tx], |
| пределы допускаемой основной ассолютной          | где tx- измеряемый        |
| погрешности измерении интервалов времени, с      | интервал времени, с       |
| Количество каналов управления высоковольтным     | 2                         |
| выключателем, шт.                                | 2                         |
| Диапазон коммутируемого электрическое напряжение |                           |
| каналами управления высоковольтным               |                           |
| выключателем, В                                  | +300                      |
| – постоянного тока                               | от 0 до 250               |
| – переменного тока                               | 01 0 40 200               |
| Диапазон измерений силы тока каналами блока      | +20                       |
| управления высоковольтным выключателем, А        | 0                         |

#### Таблица 1 – Технические характеристики

| Наименование характеристики                            | Значение             |
|--------------------------------------------------------|----------------------|
| Пределы основной абсолютной погрешности                | ±[0,1+0,005· lx ]    |
| измерения силы тока каналами управления                | где Iх – модуль      |
| высоковольтным выключателем, А                         | измеряемого тока в А |
| Технические характеристики                             |                      |
|                                                        | «B», «O», «BO»,      |
|                                                        | «OB», «OBO», «OBO-   |
| циклы управления                                       | B»,                  |
|                                                        | «OBO-BO»             |
| Напряжение заряда аккумулятора, В                      | 5; 9; 12             |
| Ток заряда аккумулятора, мА, не более                  | 3000                 |
| Габаритные размеры измерительного блока, мм            | 250x150x60           |
| Масса, кг, не более                                    | 1,3                  |
| - измерительного блока                                 | 4                    |
| <ul> <li>прибора в стандартной комплектации</li> </ul> |                      |
| Степень защиты измерительного блока по ГОСТ 14254      | IP54                 |
| Класс защиты от поражения электрическим током          | II                   |

### 1.2.1. Защиты прибора

ПКВ/М15М имеет следующие виды защиты:

- автоматическое выключение процесса измерения при превышении температуры его радиоэлементов критического значения;
- защита встроенной аккумуляторной батареи (АКБ) от перегрева, токов короткого замыкания, переразряда и перезаряда;
- блокировка заряда АКБ при температуре его корпуса ниже 0 °С;
- -защита от короткого замыкания по каналам управления выключателем;
- предохранители по каналам управления высоковольтным выключателем.

## 1.2.2. Органы управления

В таблице 2 указано назначение разъемов, органов управления и индикации, а их расположение соответствует рисунку 1.

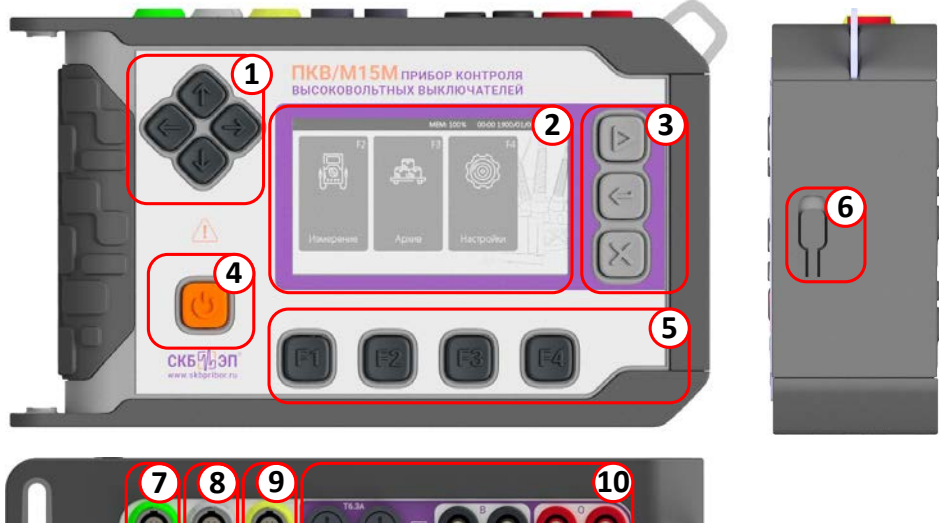

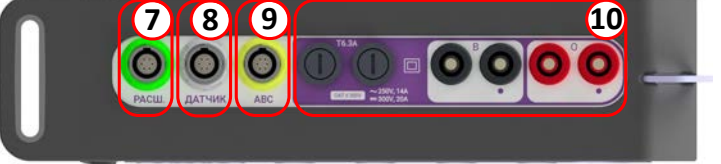

Рисунок 1 – Расположение разъемов и органов управления

Таблица 2 – Органы управления и разъемы

| Поз<br>№ | Обозначение и название | Назначение                                                            |  |  |
|----------|------------------------|-----------------------------------------------------------------------|--|--|
| 1        | <b>←</b><br><b>↓</b>   | Кнопки для перемещения курсора или изменения<br>значений величин      |  |  |
| 2        | -                      | Дисплей сенсорный цветной графический                                 |  |  |
|          | $\triangleright$       | Кнопка запуска измерений                                              |  |  |
| 3        | L<br>L                 | Кнопка «Ввод», для подтверждения выполненных<br>действий              |  |  |
|          | X                      | Кнопка отмены выполняемого действия                                   |  |  |
| 4        | -                      | Кнопка включения/отключения питания прибора                           |  |  |
| 5        |                        | Функциональные кнопки – кнопки, изменяющие                            |  |  |
|          | F1, F2, F3, F4         | свое назначение в зависимости от информации,                          |  |  |
|          |                        | выведенной на дисплей                                                 |  |  |
| 6        | -                      | Разъем USB для подключения к прибору<br>зарядного устройства или к ПК |  |  |

| Поз<br>№ | Обозначение и название | Назначение                                              |
|----------|------------------------|---------------------------------------------------------|
| 7        | РАСШ.                  | Разъем расширения (не используется)                     |
| 8        | ДАТЧИК                 | Разъем для подключения кабеля датчика                   |
| 9        | ABC                    | Разъем для подключения разветвителя кабелей полюсов     |
| 10       | T6.3A                  | Замедленные предохранители с током срабатывания 6,3 А   |
| 11       | B, O                   | Разъемы для подключения кабелей управления выключателей |

### 1.2.3. Особенности и функции прибора

Основные особенности и функции прибора представлены в таблице 3.

| Таблица 🕽 | 3 – Основные | особенности | и функции |
|-----------|--------------|-------------|-----------|
|-----------|--------------|-------------|-----------|

| №<br>п/п | Описание особенностей и функций                                                                                                    |  |  |  |
|----------|----------------------------------------------------------------------------------------------------|--|--|--|
| 1        | Измерение параметров хода и скорости движения главных контактов (при наличии датчиков перемещения)                                                      |  |  |  |
| 2        | Измерение собственного времени включения и отключения высоковольтного выключателя                                                                       |  |  |  |
| 3        | Вывод на дисплей результатов измерения                                                                                                    |  |  |  |
| 4        | Простые и сложные циклы управления высоковольтным выключателем                                                                                          |  |  |  |
| 5        | Запуск прибора на измерение от сигналов, поступающих от выключателя                                                                                     |  |  |  |
| 6        | Передача результатов измерений на мобильное устройство или на персональный компьютер (ПК)                                                               |  |  |  |
| 7        | Управление с мобильного устройства                                                                                                    |  |  |  |
| 8        | Автономная работа от встроенного аккумулятора                                                                                                    |  |  |  |
| 9        | Автоматическое выключение неиспользуемого прибора через заданное<br>время от момента последнего действия с прибором для экономии заряда<br>аккумулятора |  |  |  |
| 10       | Многоязычный интерфейс (русский, английский)                                                                                                    |  |  |  |

## 1.3. Устройство и работа

### 1.3.1. Устройство измерительного блока

Структурная схема измерительного блока приведена на рисунке 2. Измерительный блок, в соответствии с рисунком 2, состоит из блока USB для связи прибора с ПК и заряда встроенного АКБ, микро-ЭВМ с дисплеем и клавиатурой, каналов связи с объектом и Bluetooth для связи с ПК или мобильным устройством.

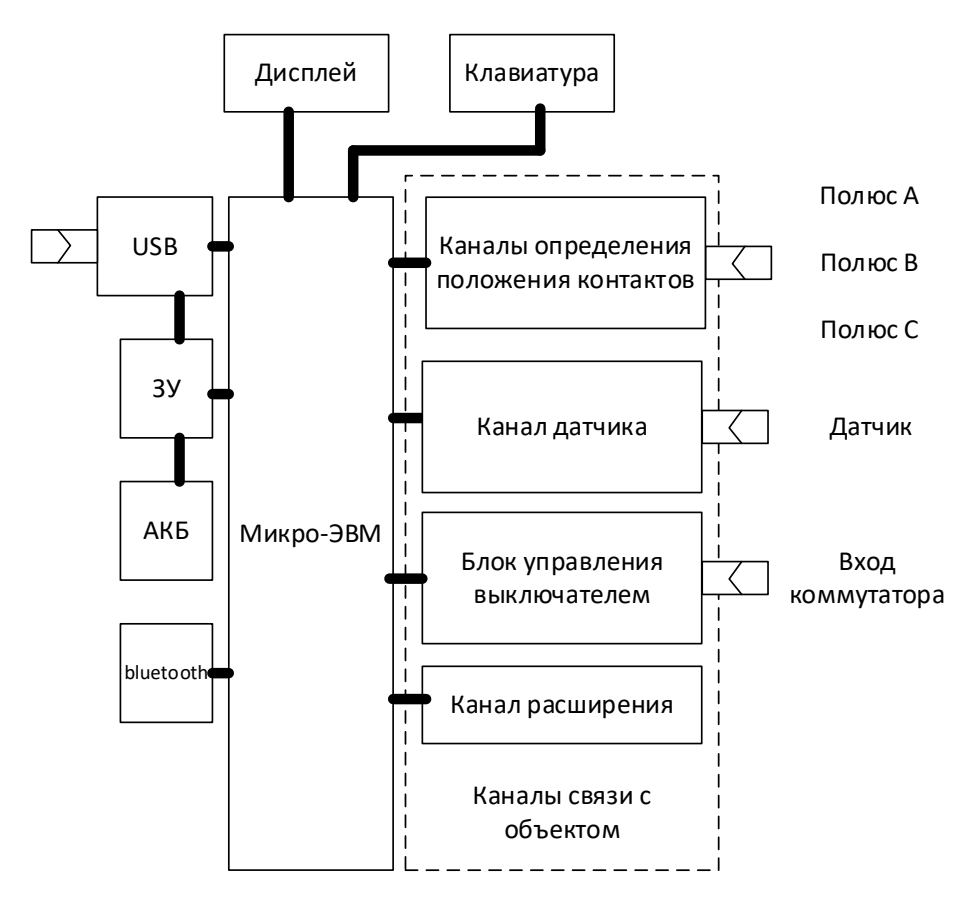

Рисунок 2 – Структурная схема измерительного блока

## 1.4. Маркировка и пломбирование

Маркировка измерительного блока приведена в таблице 4

| Маркировка                                                           | Пояснение маркировки                                  |  |
|----------------------------------------------------------------------|-------------------------------------------------------|--|
| <b>ПКВ/М15М</b><br>ПРИБОР КОНТРОЛЯ<br>ВЫСОКОВОЛЬТНЫХ<br>ВЫКЛЮЧАТЕЛЕЙ | Тип и наименование прибора соответственно             |  |
|                                                                      | Двойная изоляция                                      |  |
| •                                                                    | Обозначение полярности подключения кабелей управления |  |

Таблица 4 – Маркировка измерительного блока

|                         | Значение максимального входного  |
|-------------------------|----------------------------------|
| ~250 V, 14 A            | напряжения и максимального тока, |
| 300 V, 20 A             | подаваемого на каналы управления |
|                         | высоковольтным выключателем      |
| $\wedge$                | Внимание опасность! Смотри       |
|                         | сопроводительную документацию    |
| CAT II 300V             | Категория перенапряжения         |
| скб <mark>{}</mark> ЭП° | Торговая марка производителя     |
| www.skbpribor.ru        | Адрес сайта изготовителя         |

На задней части прибора расположена информационная табличка с обозначением типа прибора, заводского номера и года выпуска прибора в виде цифро-буквенного обозначения.

Пломба предприятия-изготовителя наносится на углубление под крепежный винт с задней стороны корпуса.

## 1.5. Упаковка

Прибор упаковывают в закрытых вентилируемых помещениях при температуре окружающего воздуха не ниже плюс 15 °C и относительной влажности воздуха до 80 % при отсутствии в окружающей среде агрессивных примесей.

Упаковываемый прибор должен иметь температуру не ниже температуры окружающего воздуха.

## 2. Использование прибора

### 2.1. Эксплуатационные ограничения

Условия эксплуатации приведены в таблице 5.

| Климатические факторы                                                 | Нормальные<br>условия    | Рабочие условия                           |
|-----------------------------------------------------------------------|--------------------------|-------------------------------------------|
| Температура окружающего воздуха при<br>эксплуатации прибора, ⁰С       | от плюс 15<br>до плюс 25 | от минус 20<br>до плюс 55                 |
| Температура окружающего воздуха в<br>режиме заряда встроенной АКБ, °С | от 0 до плюс 40          |                                           |
| Относительная влажность воздуха, %                                    | не более 80              | не более 95<br>(без конденсации<br>влаги) |
| Атмосферное давление, кПа (мм рт.ст.)                                 | от 84<br>(от 630         | до 106<br>) до 795)                       |

Таблица 5 – Условия эксплуатации

## 2.2. Подготовка прибора к работе

К работе с прибором допускается квалифицированный персонал.

Внешним осмотром убедиться в отсутствии повреждений прибора и кабелей.

После хранения или транспортирования прибора при отрицательной температуре окружающего воздуха его следует выдержать в нормальных условиях не менее четырех часов.

Зарядить АКБ при необходимости.

Подключить зарядное устройство из комплекта, к прибору. Прибор автоматически включится и перейдет в режим заряда АКБ.

Если с прибором в течение заданного (при помощи настроек) времени не выполняются какие-нибудь действия (не нажимаются кнопки или не происходит запуск прибора на измерение), то по истечении этого времени у него гаснет подсветка дисплея или автоматически выключается в зависимости от заданных настроек. Для повторного включения длительно нажать кнопку включения питания (рисунок 1, позиция 4,).

## 2.3. Работа с прибором

Для включения прибора нажмите и удерживайте кнопку включения/отключения питания прибора до появления логотипа предприятия-изготовителя на дисплеи.

После загрузки на дисплей прибора выводится главное меню в соответствии с рисунком 3.

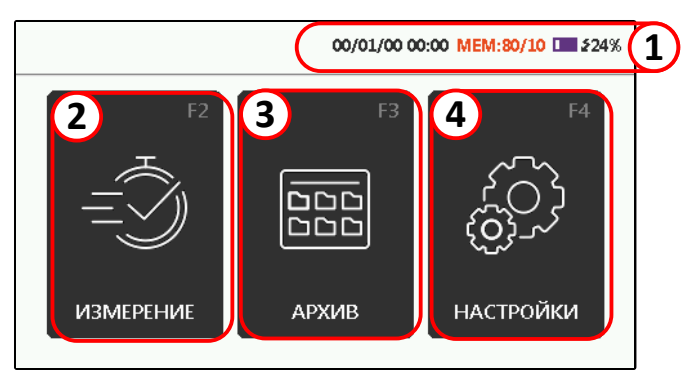

Рисунок 3 – Главное меню прибора

- текущее время и дата, количество сохраненных измерений в архиве и уровень заряда АКБ;
- 2 окно режима измерения;
- 3 архив;
- 4 настройки.

Чтобы выключить прибор необходимо длительно нажать кнопку включения/отключения питания прибора.

### 2.3.1. Подготовка прибора к запуску на измерение

Для входа в режим «Измерение» необходимо коснуться в главном

меню иконки (рисунок 3, позиция 2) или нажать клавишу F2. Откроется окно в соответствии с рисунком 4.

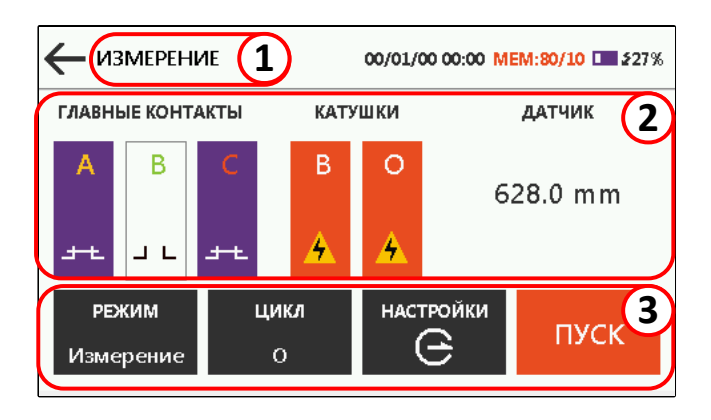

Рисунок 4 – Окно "Измерение"

- 1 название окна;
- 2 индикаторы состояния высоковольтного выключателя.

  - состояние каналов управление: присутствует напряжение;
    - отсутствует напряжение.
  - значение датчика линейного или углового перемещения;
- 3 кнопки настройки Измерения

Для изменения режима измерения необходимо коснуться кнопки РЕЖИМ или нажать клавишу F1 и выбрать необходимый режим:

- Измерение дает возможность производить измерение параметров высоковольтных выключателей и осуществлять его управление.
- Пульт удаленное управление выключателем (позволяет включить, выключить высоковольтный выключатель или запустить последовательность операций «В» и «О»).

- Ресурс проведение испытаний многократным опробованием (ресурсные испытания) можно задать количество циклов от 1 до 100.
- Бл.Прыг режим проверки «защиты от прыгания» высоковольтного выключателя

Для изменения типа цикла коснуться кнопки ЦИКЛ или нажать клавишу F2 и выбрать необходимый тип цикла.

Для изменения заданных настроек измерения коснуться кнопки НАСТРОЙКИ или нажать клавишу F3. Откроется меню с настраиваемыми параметрами в соответствии с рисунком 5. Описание настраиваемых параметров приведено в таблице 6.

|   | НАСТРОЙКИ            | 00/01/00 00:00 ME | M:80/10 □ \$100% |
|---|----------------------|-------------------|------------------|
| 2 |                      |                   | ATTA             |
|   | Триггер :            | Внутренний        | ξO}              |
|   | Датчик:              | ДП12              |                  |
|   | Проверка запуска :   | Да                | ИЗМЕНИТЬ         |
|   | Длительность , ms :  | 300               |                  |
|   | Цикл:                | o                 | 3                |
|   | Длительность О, ms : | 240               | Сыросить         |

Рисунок 5 – Окно настроек режима «Измерение»

- 1 настройки измерения:
- 2 изменить настройку;
- 3 сброс.

или коснуться

Для изменения параметров нажать клавиши кнопки ИЗМЕНИТЬ и установить требуемое значение, для ввода коснуться само значение.

| Таблица 6 – Описание нас | гроек режима | «Измерение» |
|--------------------------|--------------|-------------|
|--------------------------|--------------|-------------|

| Пункт меню | Обозначение | Описание                                                                             |    |
|------------|-------------|--------------------------------------------------------------------------------------|----|
| _          | Ручной      | Ручной запуск измерения.<br>Измерение начинается сразу после запуска н<br>измерения. |    |
| григгер    | Внешний     | Внешний запуск измерения.                                                            |    |
|            |             | Измерение начинается                                                                 | по |
|            |             | возникновению/исчезновению напряжения                                                | на |
|            |             | контактах кабеля управления.                                                         |    |

| Пункт меню            | Обозначение                                                | Описание                                                                                                    |
|-----------------------|------------------------------------------------------------|----------------------------------------------------------------------------------------------------|
|                       | Гл. Конт.                                                  | Запуск по состоянию каналов полюсов.<br>Измерение начинается по<br>замыканию/размыканию каналов полюсов.                                                                                                    |
|                       | Внутренний                                                 | Внутренний запуск измерения<br>Измерение начинается синхронно с сигналом<br>по каналу управления высоковольтным<br>выключателем. Прибор коммутирует<br>оперативный ток местного пуска в приводе<br>высоковольтного выключателя. |
|                       | ДП12                                                       | Датчик линейного перемещения                                                                                                    |
| Потник                | ДП21                                                       | Датчик углового перемещения                                                                                                    |
| датчик                | ДП32                                                       | Датчик линейного перемещения                                                                                                    |
|                       | Нет                                                        | Датчик не используется                                                                                                    |
| Проверка<br>запуска   | Да/Нет                                                     | Проверяет правильность подключения к<br>объекту измерения                                                                                                    |
| Длительность.<br>ms   | 1020500                                                    | Общее время измерения, вычисляется<br>автоматически при задании длительностей О и<br>В, задержек и пауз.                                                                                                    |
| Цикл                  | «B», «O»,<br>«BO», «OB»,<br>«OBO»,<br>«OBO-B»,<br>«OBO-BO» | Циклы управления высоковольтным<br>выключателем                                                                                                    |
| Длительность<br>O, ms | 10300                                                      | Диапазон длительности операции отключения<br>(О)                                                                                                    |
| Длительность<br>B, ms | 10500                                                      | Диапазон длительности операции включения<br>(В)                                                                                                    |
| Задержка О,<br>ms     | 10500                                                      | Диапазон длительности задержки отключения                                                                                                    |
| Задержка B, ms        | 100500                                                     | Диапазон длительности задержки включения                                                                                                    |
| Пауза, s              | 5200                                                       | Минимальное время паузы между коммутациями при проведении ресурсных испытаний                                                                                                    |

Для сохранения заданных настроек и выхода в окно «Измерение» необходимо коснуться кнопки возврата в предыдущее окно ← или нажать клавишу X.

### 2.3.2. Проведение измерения

Чтобы приступить к измерениям параметров высоковольтного выключателя необходимо в соответствии с требованиями Охраны труда и Техники безопасности вывести выключатель из-под напряжения, подготовить рабочее место. Прибор разместите как можно ближе к контролируемому выключателю.

Внимание! При подключении измерительных кабелей выключатель должен быть заземлен с двух сторон. Порядок подключения измерительных кабелей: сначала к выключателю, затем к прибору. Установку датчика перемещения осуществлять на отключенном выключателе с разряженными пружинами включения/отключения.

## 2.3.2.1 Измерение параметров выключателя при внутреннем или внешнем триггере

Руководствуясь методикой выполнения измерений параметров контролируемого высоковольтного выключателя, подключить зажимы измерительных кабелей и установите соответствующий датчик перемещений на проверяемое оборудование. Подключите прибор к выключателю, как показано на рисунке 6.

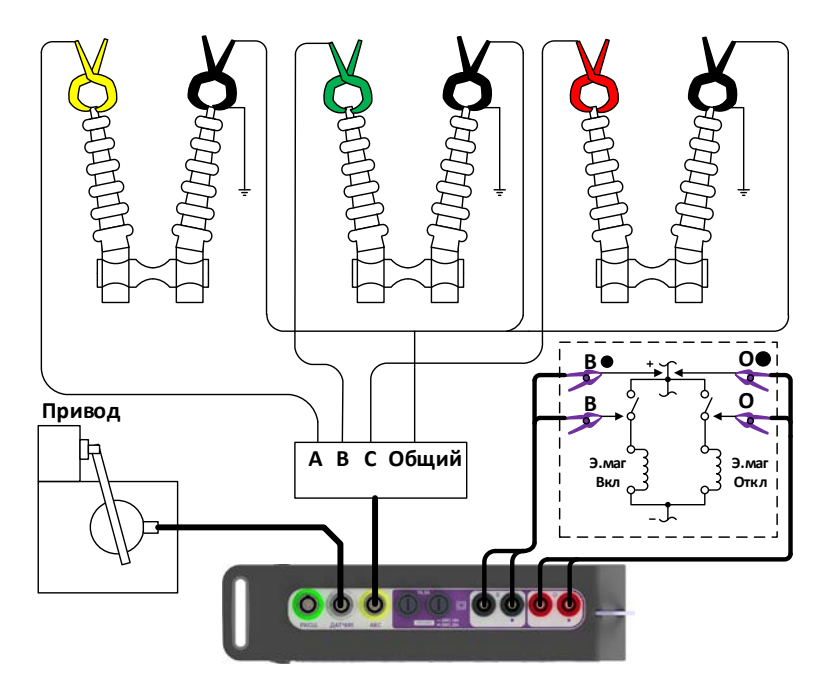

Рисунок 6 - Схема подключения прибора к высоковольтному выключателю при измерении с внутренним или внешним триггером

Зажимы кабелей полюсов подключить к главным контактам выключателя.

Зажимы кабелей управления подключить согласно электрической схеме проверяемого оборудования через клеммные колодки. Присоединять зажимы кабелей управления напрямую к электромагнитам включения и отключения не рекомендуется.

Перед проведением измерения разземлите выключатель с одной стороны, в соответствии с рисунком 6.

Включите прибор, выполните настройки, описанные в п. 2.3.1 и запустите прибор на измерение кнопкой ПУСК или клавишей подтвердите выбранное действие.

После завершения измерения прибор обработает данные и выдаст результат измерения согласно п.2.3.3.

После проведения измерений, восстановите исходную схему проверяемого оборудования.

## 2.3.2.2 Измерение параметров выключателя при триггере «Гл.конт.»

Руководствуясь методикой выполнения измерений параметров контролируемого высоковольтного выключателя, подключить зажимы измерительных кабелей и установите соответствующий датчик перемещений на проверяемое оборудование. Подключите прибор к выключателю, как показано на рисунке 7.

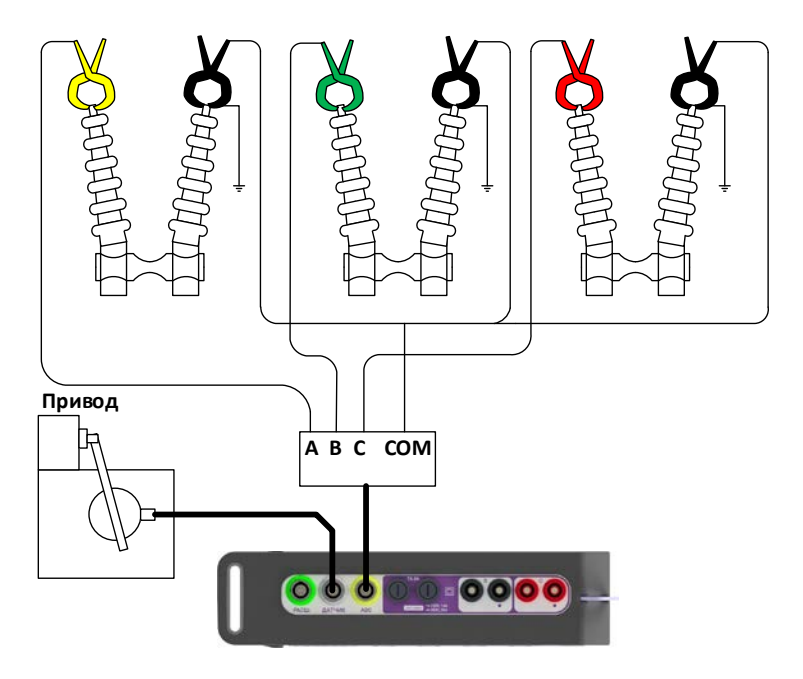

Рисунок 7 - Схема подключения прибора к высоковольтному выключателю при измерении с триггером «Гл.конт.»

Зажимы кабелей полюсов подключить к главным контактам выключателя.

Перед проведением измерения разземлите выключатель с одной стороны, в соответствии с рисунком 7.

Включите прибор, выполните настройки, описанные в п. 2.3.1 и

запустите прибор на измерение кнопкой ПУСК или клавишей 🕨 подтвердите выбранное действие.

После завершения измерения прибор обработает данные и выдаст результат измерения согласно п.2.3.3.

После проведения измерений, восстановите исходную схему проверяемого оборудования.

### 2.3.3. Вывод полученных результатов

После проведения измерения, откроется окно результата измерения, как показано на рисунке 8.

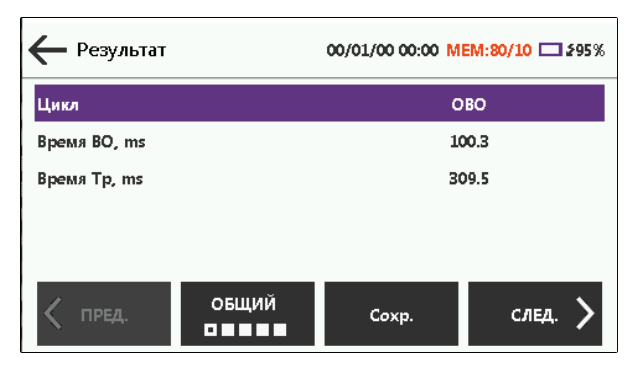

Рисунок 8 - Окно результата измерения

| Обозначение                   | Описание                                                                                                    |  |  |
|-------------------------------|----------------------------------------------------------------------------------------------------|--|--|
| Время ВО                      | Длительность цикла ВО                                                                                                    |  |  |
| Время Тр                      | Бесконтактная пауза                                                                                                    |  |  |
| Время В / Время О             | Время включения/отключения полюса                                                                                                    |  |  |
| Разновременность              | Разновременность замыкания/размыкания контактов выключателя                                                                               |  |  |
| V AVG                         | Средняя скорость при включении/отключении                                                                                                 |  |  |
| Разновремен. А-В-С            | Разновременность между полюсами AB, BC, CA                                                                                                |  |  |
| Время дребезга                | Время дребезга контактов                                                                                                    |  |  |
| Полный ход                    | Полный ход                                                                                                    |  |  |
| Перелет                       | Максимальное расстояние, на которое переместилась<br>контролируемая подвижная часть выключателя в прямом<br>направлении от полного хода   |  |  |
| Отскок                        | Максимальное расстояние, на которое переместилась<br>контролируемая подвижная часть выключателя в<br>обратном направлении от полного хода |  |  |
| Отскок [СВ]                   | Максимальное расстояние, на которое переместилась<br>контролируемая подвижная часть выключателя в<br>обратном направлении от перелета     |  |  |
| Время до первого<br>замыкания | Ход до первого замыкания контактов полюса                                                                                                 |  |  |
| Время после<br>размыкания     | Ход после первого размыкания контактов полюсов                                                                                            |  |  |
| Ход в контактах               | Ход до размыкания контактов полюса                                                                                                    |  |  |
| Вжим                          | Ход после замыкания контактов полюса до полного хода                                                                                      |  |  |
| Дребезг по ходу               | Ход от точки первого вибрационного замыкания<br>(размыкания) до дочки окончательного замыкания<br>(размыкания) контактов полюса           |  |  |
| Разность по ходу              | Разность хода между первым замкнувшимся<br>(разомкнувшимся) контактом и последний замкнувшимся<br>(разомкнувшимся) контактом              |  |  |
| Время CMD                     | Время командного импульса включения/отключения                                                                                            |  |  |
| Макс. магнитный ток           | Максимальное значение силы тока импульса<br>включения/отключения                                                                          |  |  |
| Средний магнитный<br>ток      | Среднее значение силы тока импульса<br>включения/отключения                                                                               |  |  |

### Таблица 7 – Условные обозначения

### 2.3.4. Работа с архивом

Для входа в архив, необходимо в главном меню коснуться кнопки

(рисунок 3, позиция 3) или нажать клавишу F3. Откроется окно в соответствии с рисунком 9.

| ← АРХИВ                    | 0                   | 0/01/00 00:00 ME | M:80/10 □ \$100% |
|----------------------------|---------------------|------------------|------------------|
| 05/2021 06:24              | Цикл:<br>Датчик:    | ОВО-В<br>Нет     |                  |
| # 7<br>19/09/2021 06:24    | Триггер:<br>Датчик: | Внешний<br>Нет   | открыть          |
| () # 6<br>19/09/2021 06:24 | Цикл:<br>Датчик:    | ово<br>ДП12      |                  |
| 18/01/2022 06:08           | цикл:<br>Датчик:    | ОвО-в<br>Нет     | очистить         |

Рисунок 9 - Окно АРХИВ

Архив представляет собой 10 ячеек, в которые сохраняются результаты измерений. Каждая ячейка пронумерована и содержат дату и время проведения измерения, тип запуска или цикла, наличие датчика и его тип. После заполнения всех ячеек памяти измерение с наименьшим порядковым номером удаляется, а на его место записывается новое измерение с новым порядковым номером. И так далее, по кругу.

Для навигации по списку используются клавиши

и **Ф**и **↓**, для

просмотра данных результата измерений коснуться кнопки нажать клавишу

### 2.3.5. Настройка сервисных функций

Для перехода в окно настроек сервисных функций следует, находясь

в главном меню, коснуться кнопки (рисунок 3, позиция 4) или нажать клавишу F4. Внешний вид окна соответствует рисунку 10. Перечень и назначение кнопок окна приведены в таблице 8.

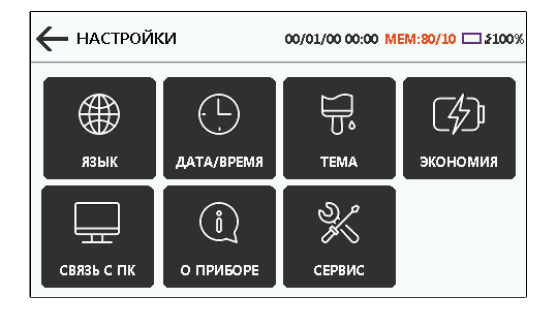

#### Рисунок 10 – Окно настроек сервисных функций

Таблица 8 – Перечень и назначение кнопок

| Команда         | Назначение                                                                                                    |  |
|-----------------|----------------------------------------------------------------------------------------------------|--|
| язык            | Кнопка выбора языка интерфейса                                                                                                    |  |
| ДАТА/ВРЕМЯ      | Кнопка вызова окна для изменения календарной даты и<br>текущего времени                                                                                  |  |
| Тема            | Кнопка выбора темы интерфейса                                                                                                    |  |
| (Д)<br>экономия | Кнопка вызова окна задания интервала времени от момента<br>последнего действия с прибором до момента отключения<br>подсветки дисплея или его выключения. |  |
| Связь с пк      | Кнопка выбора канала связи с ПК                                                                                                    |  |
| 0 ПРИБОРЕ       | Кнопка вызова окна с информацией о приборе                                                                                                    |  |

Настройки сохраняются при выходе из окна настроек сервисных функций. Для выхода из меню настроек необходимо коснуться кнопки или нажать клавишу X.

### 2.3.5.1 Смена языка интерфейса

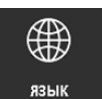

Для смены языка интерфейса необходимо коснуться кнопки язык или навести на нее курсор и нажать клавишу  $\checkmark$ , появится окно с доступными языками интерфейса. Касанием выделить необходимый язык интерфейса, для применения настроек коснутся кнопки  $\leftarrow$  или нажать клавишу X.

### 2.3.5.2 Задание календарной даты и текущего времени

Для перехода в окно изменения календарной даты и текущего времени следует коснуться кнопки (или навести на нее курсор и нажать кнопку . Окно изменения даты/времени соответствует рисунку 11.

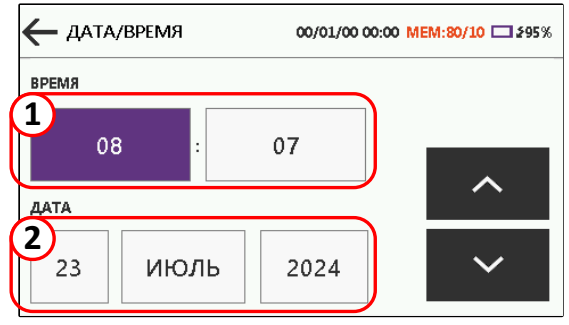

Рисунок 11 – Окно изменения даты/времени

1 – поля установки текущего времени;

2 – поля установки календарной даты.

Для изменения текущего времени следует касанием (или клавишами навигации) выделить поле Часы и касанием кнопок и уменьшить или нажатием клавиш и увеличить или уменьшить значение выбранного поля.

Остальные поля времени и даты изменяются аналогичным образом.

Для применения настроек коснутся кнопки < или нажать клавишу Хи выйти из окна настроек в главное меню.

### 2.3.5.3 Смена темы интерфейса

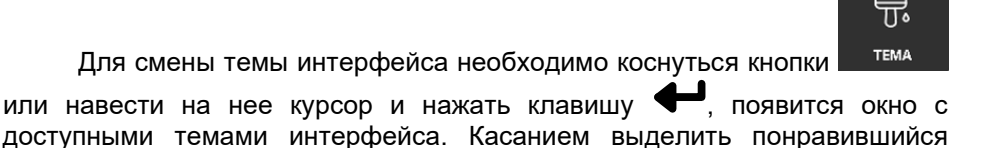

вариант, для применения настроек коснутся кнопки ← или нажать клавишу

### 2.3.5.4 Задание задержки автоматического выключения

Для изменения интервала времени от последнего нажатия кнопки или последнего запуска прибора на измерение до момента его выключения

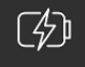

следует коснуться кнопки <sup>экономия</sup>. Откроется окно настроек экономии энергии АКБ в соответствии с рисунком 12.

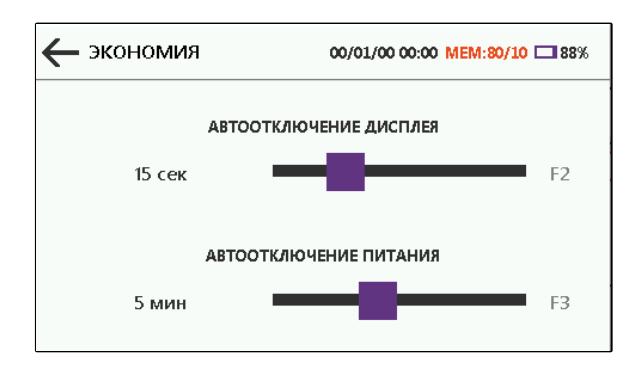

Рисунок 12 – Окно настройки экономии энергии АКБ

При помощи бегунков задать интервал автовыключения подсветки дисплея равный 15, 30, 60, 120 секунд и интервал автовыключения питания прибора равный 2, 5, 10, 15, 20.

Внимание! Не рекомендуем устанавливать значения автовыключения «Нет», так как это может привести к глубокому разряду АКБ и ее замене.

Для применения настроек коснутся кнопки ←или нажать клавишу Х.

### 2.3.5.5 Связь с ПК

Для выбора интерфейса связи с ПК необходимо коснуться кнопки

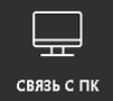

**СВЯЗЬ С ПК**. В открывшемся окне коснуться кнопки с нужным интерфейсом (USB, Bluetooth, нет), после чего коснуться появившейся кнопки **Применить** или нажать кнопку F1, прибор автоматически перезагрузится.

## 2.3.5.6 Информация о приборе

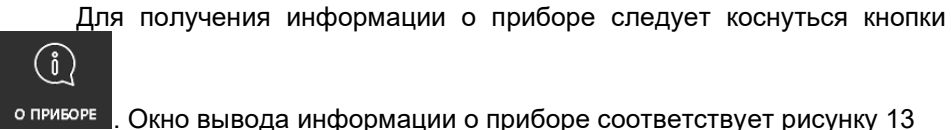

. Окно вывода информации о приборе соответствует рисунку 13

| - О ПРИБОРЕ | 00/01/00 00:00 MEM:80/10 - \$41% |
|-------------|----------------------------------|
| Серийный #  | 1k                               |
| Версия ПО   | 1.0.00.00                        |
| Ревизия     | 0.0.0.0                          |
| Активация   | Нет                              |
| Код         | AAABBBC                          |
| ввести код  | ц активации                      |

Рисунок 13 - Окно вывода информации о приборе

Информация о приборе содержит идентификатор программного обеспечения и серийный номер прибора, уровень и код активации прибор.

Выход из окна «О приборе» по касанию кнопки 🗧 или нажатию клавиши X

Для получения информации о технической поддержке необходимо нажать клавишу F1 в главном меню прибора (рисунок 3).

### 2.3.6. Активация прибора

Для активации работы прибора нажмите на клавишу F1 в окне вывода информации о приборе (рисунок 13) появится QR-код со ссылкой на страницу сайта для регистрации прибора. Зарегистрируйте прибор, указав корректную информацию о конечном пользователе, а также о приборе и его номере.

Также зарегистрировать прибор вы можете на официальном сайте производителя: www.skbpribor.ru в разделе ЛИЧНЫЙ КАБИНЕТ.

После регистрации на указный е-mail будет отправлен код активации.

Код активации необходимо ввести в прибор. Перейдите в раздел информация о приборе (см. п.2.3.5.6), коснитесь кнопки ВВЕСТИ КОД

АКТИВАЦИИ или нажмите клавишу 🗲, откроется окно для ввода кода в соответствии с рисунком 14.

| /?!- | abc | def  |              |
|------|-----|------|--------------|
| ghi  | jkl | mno  | Aa           |
| pqrs | tuv | wxyz | $\checkmark$ |
| ·,   |     | <-   | ×            |

Рисунок 14 – Окно ввода ко6да активации

На сенсорном экране введите код набором из шести символов, нажмите кнопку , прибор автоматически проверит правильность введения кода и перезагрузиться.

После перезагрузки прибор будет АКТИВИРОВАН. Все функции прибора станут активны.

## 3. Техническое обслуживание

Периодически проводить очистку прибора от пыли, грязи, проверять работоспособность.

Проверить работоспособность можно в режиме «Измерение», присоединив к нему измерительные кабели:

1. Замыкая по очереди, зажимы кабеля полюсов с общим зажимом проконтролировать соответствующее состояние на дисплеи прибора.

2. От источника постоянного тока подать на зажимы кабеля управления по каналу В постоянное напряжение 15 В, ток ограничить на 100 мА, проконтролировать на дисплеи соответствующее состояние канала. Аналогично выполнить проверку по каналу О.

3. Подключить датчик линейного или углового перемещения (при наличии в комплекте), перемещать датчик и наблюдая за показаниями прибора убедиться в исправности канала измерения перемещений и датчика.

При длительном хранении рекомендуется подзаряжать АКБ прибора не реже одного раза в шесть месяцев.

Нежелательно опускать уровень заряда АКБ, при эксплуатации прибора, ниже 10 %.

При отказе АКБ ее замена может быть выполнена самостоятельно, только на АКБ производства ООО «СКБ ЭП».

При возникновении неисправности или отказа прибора ремонт следует выполняется на предприятии-изготовителе.

Перечень возможных неисправностей приведен в таблице 9.

Прибор следует отправлять на сервисное обслуживание в полной комплектации, очищенным от пыли и грязи.

Рекомендуемый межкалибровочный интервал – 1 года.

Межповерочный интервал -1 год.

| Признаки                              | Причина                                                                                                    | Способ устранения                                                                                                    |  |
|---------------------------------------|----------------------------------------------------------------------------------------------------|----------------------------------------------------------------------------------------------------|--|
| Прибор не включается                  | АКБ разряжена                                                                                               | Зарядить АКБ                                                                                                    |  |
|                                       | Неисправна АКБ                                                                                              | Заменить АКБ.<br>Обратиться к предприятию-<br>изготовителю прибора                                                                  |  |
|                                       | Неисправно зарядное<br>устройство                                                                           | Заменить зарядное<br>устройство                                                                                                    |  |
| Ошибка 0x04:<br>Нет активности        | Нет импульсов по каналам<br>управления и каналам<br>полюсов.<br>Обрыв в кабеле<br>управления/кабеле полюсов | Проверить правильность                                                                                                    |  |
| Ошибка 0x41:<br>Нет напряжения        | Нет напряжения на зажимах<br>кабеля управления.<br>Обрыв в кабеле управления.                               | подключения измерительных<br>кабелей к проверяемому<br>оборудованию                                                                 |  |
| Ошибка 0x6b:<br>Короткое<br>замыкание | Короткое замыкание на<br>зажимах кабеля управления                                                          |                                                                                                    |  |
| Ошибка 0х4е:<br>ВВ в невер.<br>полож. | Высоковольтный<br>выключатель в неверном<br>положении                                                       | Проверить настройки<br>измерения в приборе и<br>правильность подключения<br>измерительных кабелей к<br>проверяемому<br>оборудованию |  |
| Ошибка 0х6а:<br>Перегрев              | Перегрев силовых ключей прибора выше плюс 90 °C                                                             | Отключить прибор,<br>подождать пока температура<br>не снизится.                                                                     |  |
| Ошибка 0x62:<br>Не калиброван         | Прибор не откалиброван.<br>Сбой ПО.                                                                         | Обратиться к предприятию-<br>изготовителю прибора                                                                                   |  |

Таблица 9 – Возможные неисправности прибора

## 4. Транспортирование и хранение

Прибор должен перевозиться в транспортной таре, в закрытом транспортном средстве (автомобильном или железнодорожном) при температуре от минус 15 до плюс 40 °C. Допускается перевозить прибор авиационным транспортом в герметизированных отсеках.

Приборы допускается хранить в отапливаемых помещениях при температуре от 0 до плюс 40 °С и относительной влажности до 95 % без конденсации влаги.

Ставить прибор на длительное хранение следует с полностью заряженным аккумулятором.

## 5. Утилизация

Прибор подлежит утилизации по правилам действующего законодательства об утилизации электронной техники.

## 6. Сведения о предприятии-изготовителе

Реквизиты предприятия-изготовителя приведены в таблице 10.

| Полное наименование              | ООО «СКБ электротехнического приборостроения» (ООО «СКБ ЭП») |
|----------------------------------|--------------------------------------------------------------|
| Организационно-правовая<br>форма | Общество с ограниченной ответственностью                     |
| Регистрационное<br>свидетельство | 87-1765 Серия ИРП от 24.07.96 г.                             |
| Почтовый адрес                   | Россия, 664033, г. Иркутск, а/я 407                          |
| Адрес Сервисного центра          | Россия, 664033, г. Иркутск, ул. Лермонтова 130               |
| Тел./факс                        | +7 (812) 500-25-48, +7 (3952) 719-148                        |
| E-mail                           | skb@skbpribor.ru                                             |
| Сайт                             | <u>www.skbpribor.ru</u> , скбэп.рф                           |

*Таблица 10* – Реквизиты

Предприятие-изготовитель оставляет за собой право вносить изменения, не влияющие на метрологические и технические характеристики изделия.

Эксплуатационная документация, с внесенными изменениями, размещается на сайте ООО «СКБ ЭП» www.skbpribor.ru, скбэп.рф